# CipherLab User Guide

TE License Server For Android 6.0 or later with GMS Certificated RS31 RS35 RS36 RS50 RS51 HERA51 RK25 RK95

Version 1.1.2

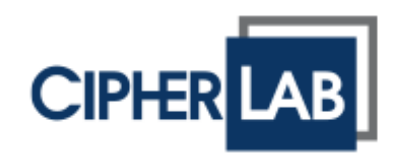

Copyright © 2023 CIPHERLAB CO., LTD. All rights reserved

The software contains proprietary information of its owner; it is provided under a license agreement containing restrictions on use and disclosure and is also protected by copyright law. Reverse engineering of the software is prohibited.

Due to continued product development, this information may change without notice. The information and intellectual property contained herein is confidential between the owner and the client and remains the exclusive property of the owner. If having any problems in the documentation, please report them to us in writing. The owner does not warrant that this document is error-free.

No part of this publication may be reproduced, stored in a retrieval system, or transmitted in any form or by any means, electronic, mechanical, photocopying, recording or otherwise without the prior written permission of the owner.

For product consultancy and technical support, please contact the local sales representative. Also, visit our website for more information.

All brand, logo, product and service, and trademark names are the property of their registered owners.

Google, Google Play, Android and other marks are trademarks of Google Inc.

The editorial use of these names is for identification as well as to the benefit of the owners, with no intention of infringement.

CIPHERLAB logo is a registered trademark of CIPHERLAB CO., LTD. All other brands, products and services, and trademark names are the property of their registered owners. The editorial use of these names is for identification as well as to the benefit of the owners, with no intention of infringement.

CIPHERLAB CO., LTD.

Website: <u>http://www.CipherLab.com</u>

# **RELEASE NOTES**

| Version | Date                         | Notes | _               |
|---------|------------------------------|-------|-----------------|
| 1.1.2   | Jan. 12 <sup>th</sup> , 2023 | •     | Initial release |

## TABLE OF CONTENTS

| RELEASE NOTES  | 5                                         | 3  |  |  |
|----------------|-------------------------------------------|----|--|--|
| INTRODUCTION   |                                           |    |  |  |
| Features       |                                           | 6  |  |  |
| SETUP          |                                           | 7  |  |  |
| 1.1            | Install CipherLab TE License Server on PC | 8  |  |  |
| 1.1.1          | Prerequisite                              | 8  |  |  |
| 1.1.2          | How to Install TE License Server          | 9  |  |  |
| LICENSE SETTIN | IGS                                       |    |  |  |
| 2.1            | Add New License                           | 14 |  |  |
| 2.2            | License Management                        | 19 |  |  |
| 2.2.1          | Assign License to Device                  | 19 |  |  |
| 2.2.2          | Disable / Enable the License              | 32 |  |  |
| 2.2.3          | Delete License                            | 33 |  |  |
| 2.2.4          | Search Box                                | 34 |  |  |
| 2.3            | Wipe Device                               | 35 |  |  |
| 2.4            | Refresh                                   | 37 |  |  |
| PORT CONFIGUR  | RATION                                    |    |  |  |
| 3.1            | Change Port                               |    |  |  |
| PASSWORD       |                                           |    |  |  |
| 4.1            | Set the Password                          | 41 |  |  |
| 4.2            | Change the Password                       | 42 |  |  |
| 4.3            | Remove the Password                       | 43 |  |  |
|                |                                           |    |  |  |

## **INTRODUCTION**

This manual provides a detailed introduction of **TE License Server**'s setup and usage. **TE License Server** is a web system that coworks with **Terminal Emulation**, another App developed by CipherLab, to assign Android Terminal Emulation License to the user's Android mobile computers. Working between the server and mobile computers, **TE License Server** does not only allow the user to quickly review the license information, but also provide the user with an efficient way to arrange the license settings.

For more details about **Terminal Emulation**, refer to <u>Terminal Emulation User Guide</u>. For Terminal Emulation License consultation, please <u>contact the local sales representative</u>.

## FEATURES

- Simple and easy installation and activation.
- Password protection that helps keep the data safe from unauthorized access.
- Clear and concise user interface for the user to easily navigate through the system features.

# Chapter 1

## SETUP

This chapter guides the user to go through the installation of TE License Server.

## 1.1 INSTALL CIPHERLAB TE LICENSE SERVER ON PC

#### 1.1.1 PREREQUISITE

Before you download and install TE License Server, check if TE License Server supports your operating system and you have all the other system requirements.

- The requirements for operating **TE License Server**:
  - 1) A Windows PC with TE License Server installed.
  - 2) An Android mobile computer with Terminal Emulation App installed.
- The system requirements for the PC to install **TE License Server**:
  - 1) Opertating system:

Windows Server 2012 R2, Windows 10, or higher with latest updates installed.

- 2) Memory: At least 8 GB RAM.
- 3) Storage: At least 460.9 MB of free disk space
- The system requirements for the mobile computer to install **Terminal Emulation App**:
  - 1) Opertating system:

Android 6.0 or higher versions.

#### 1.1.2 HOW TO INSTALL TE LICENSE SERVER

- Download the installation file from CipherLab's website: (<u>https://www.cipherlab.com/en/product/Software</u>)
- 2. If prompted, click "Run" or "Save".

When you choose "**Save**", either double-click the download or click "**Open file**" to start installation.

3. If you're asked, "Do you want to allow this app from an unknown publisher to make changes to your device?", click "**Yes**".

| User Account Control       ×         Do you want to allow this app from an unknown publisher to make changes to your device?       × |    |  |
|----------------------------------------------------------------------------------------------------|----|--|
| CipherLab TE License Server v1.1.2.exe<br>Publisher: Unknown<br>File origin: Hard drive on this computer                             |    |  |
| Show more details                                                                                                    |    |  |
| Yes                                                                                                    | No |  |

4. Select "I accept the agreement" and click "Next" to proceed.

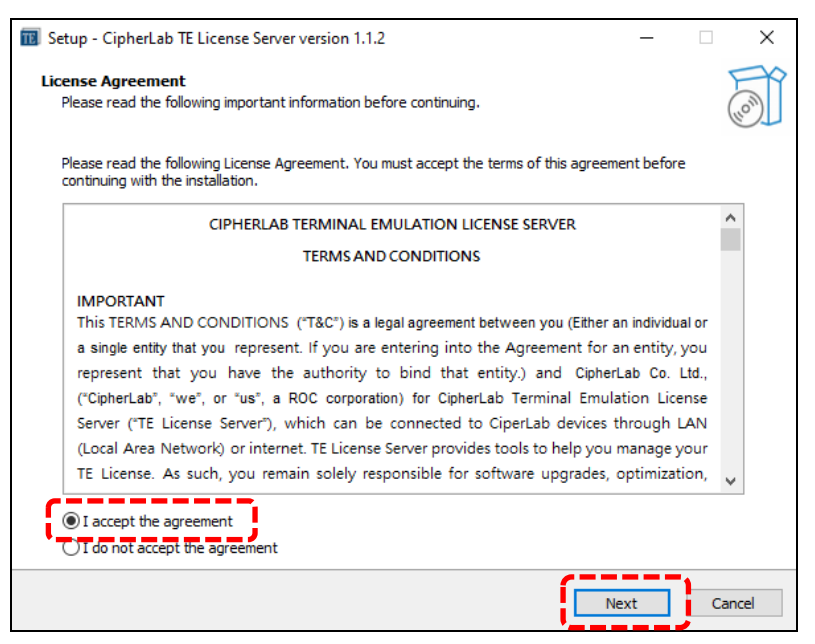

5. Select a folder for installation and click "Next" to proceed.

| B Setup - CipherLab TE License Server version 1.1.2                                    | - 🗆 X      |
|----------------------------------------------------------------------------------------|------------|
| Select Destination Location<br>Where should CipherLab TE License Server be installed?  | (I)        |
| Setup will install CipherLab TE License Server into the following folder.              |            |
| To continue, click Next. If you would like to select a different folder, click Browse. |            |
| C:\CipherLab\CipherLab TE License Server                                               | Browse     |
| ·                                                                                      | "          |
|                                                                                        |            |
|                                                                                        |            |
|                                                                                        |            |
|                                                                                        |            |
|                                                                                        |            |
|                                                                                        |            |
| At least 460.9 MB of free disk space is required.                                      |            |
| Badk                                                                                   | ext Cancel |

6. The Setup Wizard will provide two device drivers for the user to install.

Note that both ".NET Windows Desktop Runtime 6.0.7" and "ASP.NET Core 6.0.6" are required for operating TE License Server. While ".NET Desktop Runtime" enables you to run existing Windows desktop applications, "ASP.NET Core" enables you to run existing web and server applications.

Therefore, **select both** and click "Next" to proceed.

| Setup - CipherLab TE License Server version 1.1.2                                                                              | -          |       | ×     |
|----------------------------------------------------------------------------------------------------|------------|-------|-------|
| Select Additional Tasks<br>Which additional tasks should be performed?                                                         |            |       |       |
| Select the additional tasks you would like Setup to perform while installing CipherLab TE I<br>then click Next.                | License Se | rver, |       |
| Additional shortcuts:                                                                                                    |            |       |       |
| Create a desktop shortcut<br>External drivers:<br>windowsdesktop-runtime-6.0.7-win-x64<br>aspnetcore-runtime-6.0.6-win-x64.exe |            |       |       |
| Back                                                                                                    | ext        | C     | ancel |

7. Click "Install". The process will be done in a while.

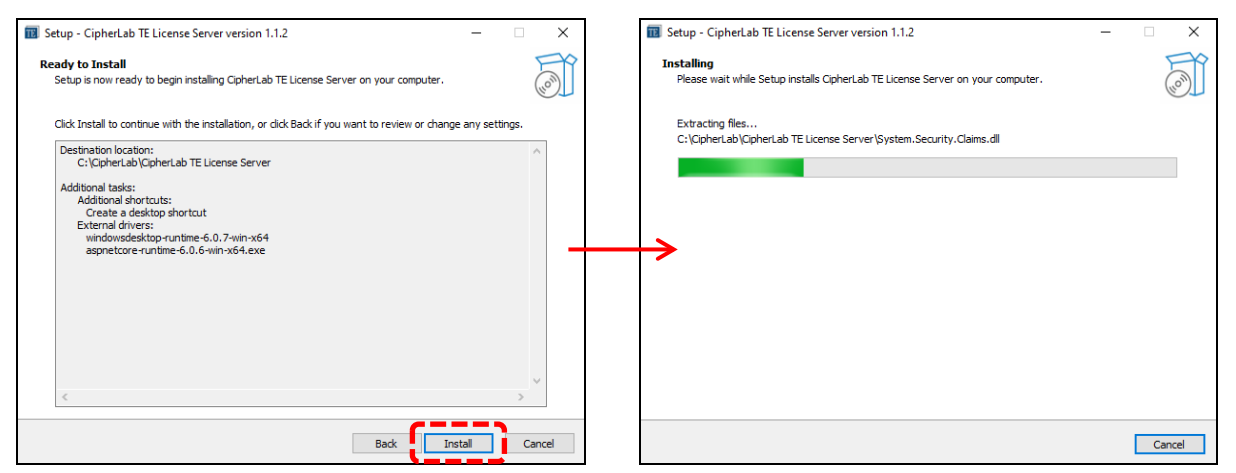

8. Click "Install" to start installing the first device driver, ".NET Windows Desktop Runtime 6.0.7".

After the installation is completed, click "Close" to proceed.

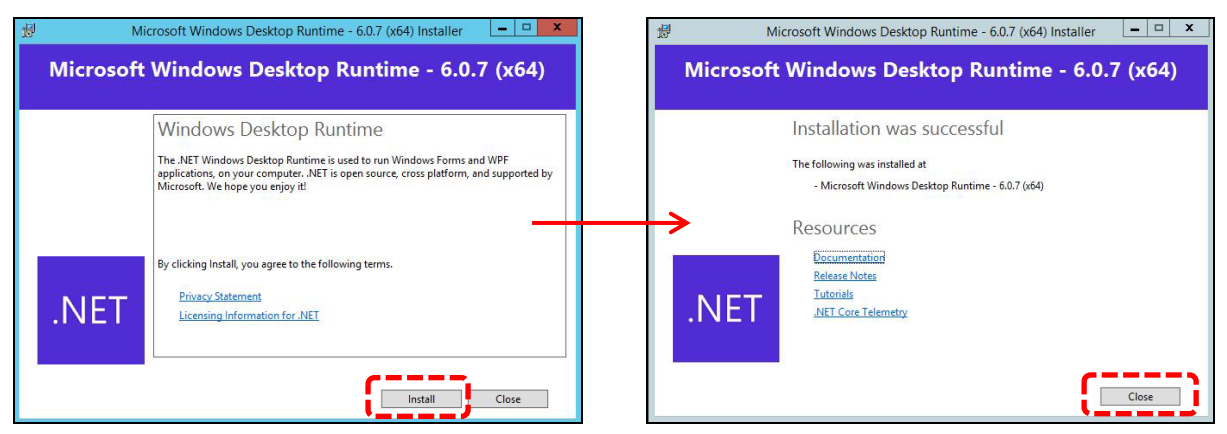

9. Select "I agree to the license terms and conditions" and click "Install" to start installing the second device driver, "ASP.NET Core 6.0.6".

After the installation is completed, click "Close" to proceed.

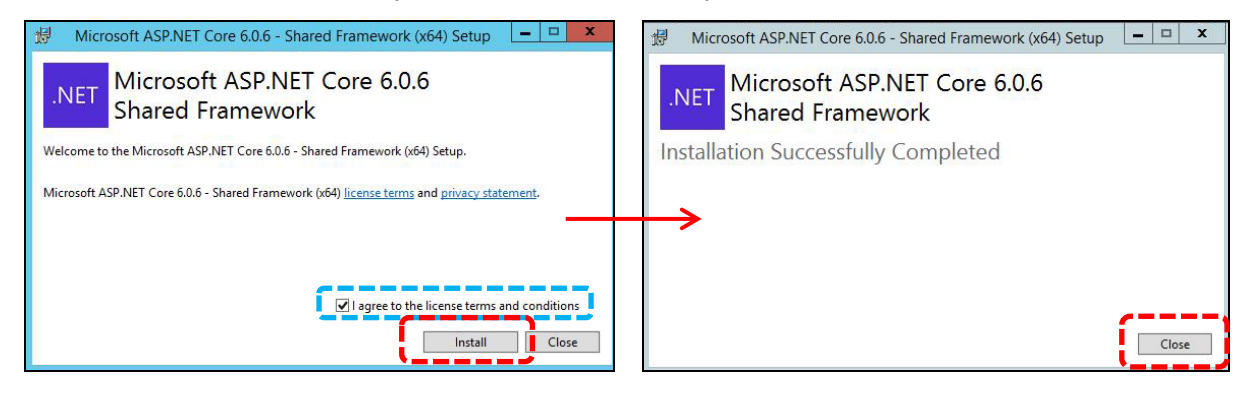

10. After the installation is completed, click "Finish" to exit the Setup Wizard. The shortcut of TE License Server will appear on the desktop.

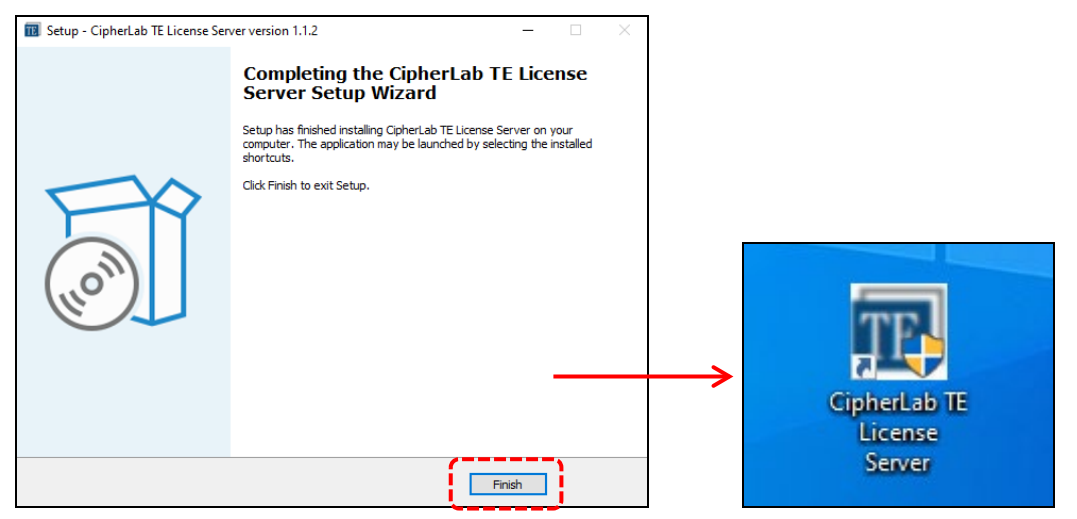

 Double-click the shortcut to launch TE License Server. Click "Yes" if you're asked, "Do you want to allow this app from an unknown publisher to make changes to your device?".

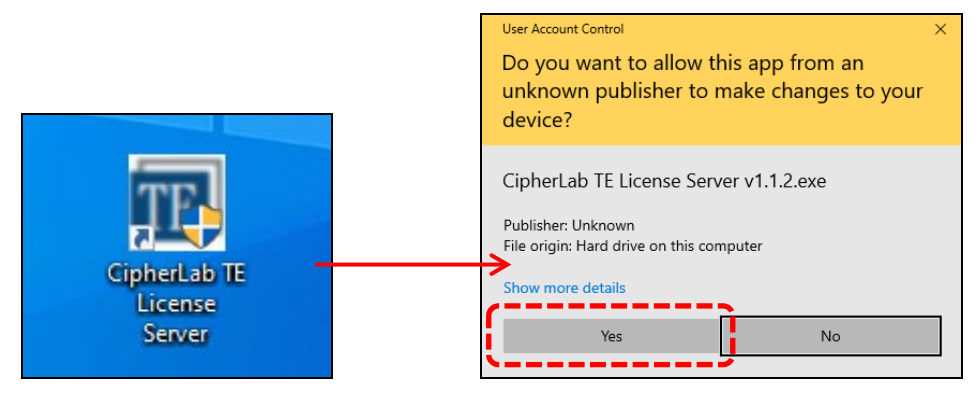

12. Seeing the home page means that TE License Server has been successfully installed.

| CipherLab TE License Server |                  |                                               |  |  |
|-----------------------------|------------------|-----------------------------------------------|--|--|
| CIPHER LAB                  | Status           |                                               |  |  |
|                             | <b>OverView</b>  |                                               |  |  |
| Status                      | Server ID        | B0F7F7B6C0B19AAB3D9135D27046FEA4E56A0D9A copy |  |  |
|                             | IP               | 192.168.243.73                                |  |  |
| License                     | Port             | 5000                                          |  |  |
|                             | Computer Name    | CNBK000262                                    |  |  |
| <b>C</b>                    | Software Version | 1.1.2                                         |  |  |
| Configuration               | License Quantity | 0                                             |  |  |
| Password                    | License Assigned | 0%                                            |  |  |
|                             |                  |                                               |  |  |
|                             |                  |                                               |  |  |
|                             |                  |                                               |  |  |
|                             |                  |                                               |  |  |
|                             |                  |                                               |  |  |
|                             |                  |                                               |  |  |

# Chapter 2

# LICENSE SETTINGS

This chapter carries the introduction of how to add a license list, to assign license, to wipe device, and to delete a license list.

### 2.1 ADD NEW LICENSE

#### INTRODUCTION OF "LICENSE INFORMATION" PAGE

The "License Information" page allows the user to perform various administrative tasks, including adding new license settings, assigning license to devices, wiping devices, eliminating license settings, and receiving the most recent data of license.

Click "License" to enter the "License Information" page, and there will be 3 setting buttons, including "Add New License", "Wipe Device", and "Refresh".

| CipherLab TE     | CipherLab TE License Server         |  |  |  |
|------------------|-------------------------------------|--|--|--|
|                  | License Information                 |  |  |  |
| v1.1.2<br>Status | Add New License Wipe Device Refresh |  |  |  |
| License 🗲 CliCk  | ·                                   |  |  |  |
| Configuration    | 3 setting buttons                   |  |  |  |
| Password         |                                     |  |  |  |
|                  |                                     |  |  |  |
|                  |                                     |  |  |  |

#### The functions of the three setting buttons on the "License Information" page:

| Setting Button  | Description                                          |
|-----------------|------------------------------------------------------|
| Add New License | To import new license settings.                      |
| Wipe Device     | To import the deletion settings for certain devices. |
| Refresh         | To update and receive the latest data of license.    |

#### TO APPLY FOR LICENSE SETTING FILE

First things first, please <u>contact CipherLab</u> and provide us with the following information. We will send you the file for importing new license settings on TE License Server.

- The required information:
  - 1) Company Name:

The name of your company.

2) Server ID:

The unique identifier for the Server.

Access "Status" > "Status Overview" to check your Server ID.

| CipherLab TE License Server |                  |                                               |  |  |  |
|-----------------------------|------------------|-----------------------------------------------|--|--|--|
| CIPHER LAB                  | Status           |                                               |  |  |  |
| Status                      | OverView         | ·                                             |  |  |  |
| Status                      | Server ID        | B0F7F7B6C0B19AAB3D9135D27046FEA4E56A0D9A copy |  |  |  |
|                             | TP               | 192.168.243.73                                |  |  |  |
| License                     | Port             | 5000                                          |  |  |  |
|                             | Computer Name    | CNBK000262                                    |  |  |  |
| Configuration               | Software Version | 1.1.2                                         |  |  |  |
| Configuration               | License Quantity | 0                                             |  |  |  |
|                             | License Assigned | 0%                                            |  |  |  |
| Password                    |                  |                                               |  |  |  |
|                             |                  |                                               |  |  |  |
|                             |                  |                                               |  |  |  |
|                             |                  |                                               |  |  |  |
|                             |                  |                                               |  |  |  |
|                             |                  |                                               |  |  |  |
|                             |                  |                                               |  |  |  |

3) Site ID:

A unique identification number allocated to your license. You may choose a number between 0 and 9999 to be the Site ID.

The default Site ID will be 0 if the user leaves this field blank.

Note that the Site IDs for different TE Licenses must not be the same.

4) License Quantity:

The total amount of the devices that the user is allowed to perform license assignment. The quantity will be limited or unlimited according to different license types that the user bought.

Please <u>contact the local sales representative</u> for TE License consultation.

5) Days of Use:

To decide the expiration period for the license.

#### TO IMPORT NEW LICENSE SETTINGS

CipherLab will provide a **.license** file for the user to import license settings. After received the license setting file, follow the steps to import new license settings:

- 1. Click "License" to enter the "License Information" page.
- 2. Click the "Add New License" button.

| CipherLab TE     | CipherLab TE License Server                             |  |  |  |  |  |
|------------------|---------------------------------------------------------|--|--|--|--|--|
| V1.1.2<br>Status | License Information Add New License Wipe Device Refresh |  |  |  |  |  |
| License          |                                                         |  |  |  |  |  |
| Configuration    |                                                         |  |  |  |  |  |
| Password         |                                                         |  |  |  |  |  |
|                  |                                                         |  |  |  |  |  |
|                  |                                                         |  |  |  |  |  |

3. Click the "Choose Upload File" button on the "Add New License" setting page.

Next, select and open the  $\boldsymbol{.license}$  file sent from CipherLab for uploading.

| CipherLab TE License Server  |                      |                                                                                                    |              |                      |                     |                         |        |      |
|------------------------------|----------------------|----------------------------------------------------------------------------------------------------|--------------|----------------------|---------------------|-------------------------|--------|------|
| CIPHER LAB<br>Smarter v1.1.2 | Add New Licen        | se                                                                                                    | 1            |                      |                     |                         |        |      |
| Status                       | Upload Register File | Choose Upload                                                                                                    | File No      | File                 |                     |                         |        |      |
| License                      | Add New License      | $  \  \bigcirc \  Open \\ \leftarrow \rightarrow \lor \uparrow \blacksquare \diamond $                                                   | This PC > De | sktop → License File | ~ U                 | , ○ Search Licens       | e File | ×    |
| Configuration                |                      | Organize 🔹 New fo                                                                                                    | older        | ↓                    |                     |                         | -      | ?    |
| configuration                |                      | Ouick access                                                                                                    |              |                      | Date modified       | Туре                    | Size   |      |
| Password                     |                      |                                                                                                    | Lice         | nsceFile.license     | 11/25/2022 10:30 AM | LICENSE File            |        | 0 KB |
|                              |                      | <ul> <li>This PC</li> <li>3 D Objects</li> <li>Desktop</li> <li>Documents</li> <li>Downloads</li> <li>Music</li> <li>Pictures</li> </ul> |              |                      |                     |                         |        |      |
|                              |                      | Videos                                                                                                    |              |                      |                     |                         |        |      |
|                              |                      | 🐝 OS (C:)                                                                                                    |              |                      |                     |                         |        |      |
|                              |                      | File                                                                                                    | < Licensco   | eFile.license        |                     | All Files (*_*)<br>Open | Cancel | ~    |

4. When the file name is displayed next to the "Choose Upload File" button, the license file is successfully uploaded and ready to be imported.

Click the "Add New License" button to import the uploaded license setting file.

| CipherLab TE License Server |                                                                       |  |  |  |
|-----------------------------|-----------------------------------------------------------------------|--|--|--|
|                             | Add New License                                                       |  |  |  |
| Status                      | Upload Register File Choose Upload File License Settings_Test.license |  |  |  |
| License                     | Add New License The file is successfully uploaded.                    |  |  |  |
| Configuration               |                                                                       |  |  |  |
| Password                    | Click to import the license settings.                                 |  |  |  |
|                             |                                                                       |  |  |  |

5. When the file is successfully imported, a pop-up window will appear to notify the user of the completion.

Click "OK" to close the pop-up window, and the user will be redirected to the "License Information" page.

| CipherLab <sup>·</sup> | CipherLab TE License Server  |  |  |  |  |
|------------------------|------------------------------|--|--|--|--|
| CIPHER LAB             | Add New License              |  |  |  |  |
| v1.1.2<br>Status       | Upload Regis Message No File |  |  |  |  |
| License                | Add New L                    |  |  |  |  |
| Configuration          |                              |  |  |  |  |
| Password               |                              |  |  |  |  |

6. The imported license settings will be demonstrated on the "License Information" page, and the list of license assignment will appear.

Ŵ

For more details about license assignment, refer to <u>License Management</u>.

| CipherLab TE L | icense Server                         |                                    |
|----------------|---------------------------------------|------------------------------------|
| CIPHER LAB     | License Information                   |                                    |
| Status         | Add New License Wipe Device           | Refresh                            |
| License        | □ □ □ □ □ □ □ □ □ □ □ □ □ □ □ □ □ □ □ | 20250517) Disable                  |
| Configuration  | TE version<br>License Quantity        | 1.0<br>20(20)                      |
| configuration  | Expiration date<br>Site ID            | 20250517<br>418                    |
| Password       | Input keyword.                        |                                    |
|                | 1- Unassigned                         |                                    |
|                | 2- Unassigned                         |                                    |
|                | 3- Unassigned                         |                                    |
|                | 4- Unassigned                         | Device list for license assignment |
|                | 5- Unassigned                         | Ĩ                                  |
|                | 6- Unassigned                         |                                    |
|                | 7- Unassigned                         |                                    |
|                | 8- Unassigned                         |                                    |
|                | 9- Unassigned                         |                                    |
|                | 10- Unassigned                        |                                    |
|                | 11- Unassigned                        |                                    |
|                | 12- Unassigned                        |                                    |
|                | 13- Unassigned                        |                                    |
|                | 14- Unassigned                        |                                    |
|                | 15- Unassigned                        |                                    |
|                | 16- Unassigned                        |                                    |
|                | 17- Unassigned                        |                                    |
|                | 18- Unassigned                        |                                    |
|                | 19- Unassigned                        |                                    |
|                | 20- Unassigned                        |                                    |

## 2.2 LICENSE MANAGEMENT

#### 2.2.1 ASSIGN LICENSE TO DEVICE

TE License Server is designed to serve a pool of floating licenses to Android mobile computers with CipherLab Terminal Emulation App installed.

- The minimum requirments for performing license assignment:
  - 1. The Server and the device must have the same Domain networks settings.
  - 2. The device has CipherLab Terminal Emulation App's latest version installed.

Follow the steps to assign the license to a device:

- 1) Lauch CipherLab Terminal Emulation App on the device.
- 2) Click to unfold the menu. Click "Register".

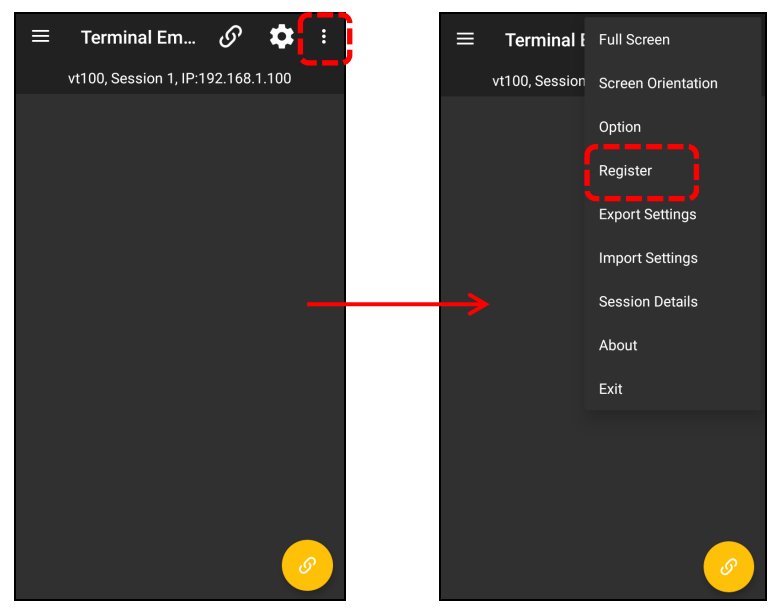

3) On the "Register" page, click "Register type" and select "License Server (Local)".

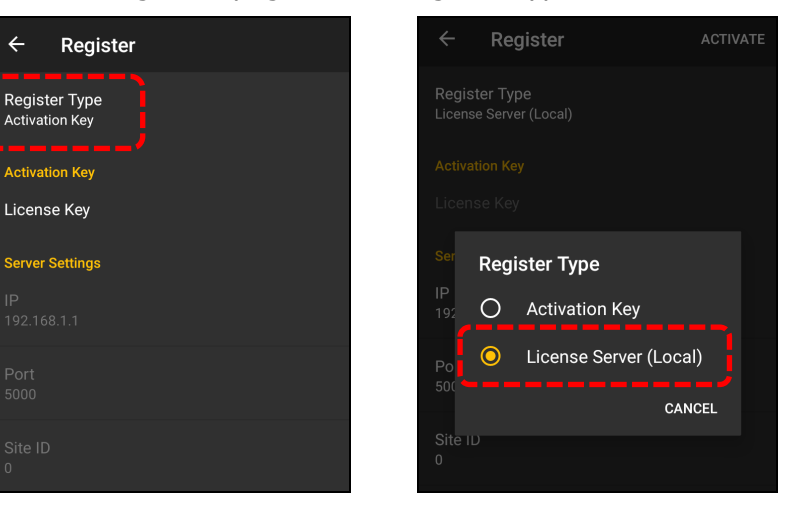

4) Click "IP" and enter the Server's IP address. Click "OK".You can check the Server's IP information on the "Status" page.

| CipherLab TI  | E License S                 | erver                                        |                    |
|---------------|-----------------------------|----------------------------------------------|--------------------|
|               | Status                      |                                              | Activation Key     |
| Status        | OverView<br>Server ID<br>IP | B0F7F7B6C0B19AAB3D9135D27046FEA4E56A0D9A @@w | Serve O IP Address |
| License       | Port<br>Computer Name       | 5000 CNBK000262                              | O Hostname         |
| Configuration | License Quantity            | 0                                            | Site ID CANCEL OK  |
| Password      | 0                           |                                              |                    |

5) Click "Port" and enter the Server's port number. Click "OK".You can check the Server's port number on the "Status" page.

|               |                                                                                                    | ( Register normal                       |
|---------------|----------------------------------------------------------------------------------------------------|-----------------------------------------|
| CipherLab TE  | License Server                                                                                                    | Register Type<br>License Server (Local) |
| CIPHER LAB    | Status                                                                                                    | Activation Key<br>License Key           |
| Status        | OverView           Server ID         B0F7F786C0B19AAB3D9135D27046FEA4E56A0D9A (comp)           IP         192.168.243.73 | Port<br>IP<br>192.168.243. <u>5000</u>  |
| License       | Port 5000<br>Computer Name CNBK000262                                                                                    | 5000 CANCEL OK                          |
| Configuration | Software Version 1.1.2 License Quantity 0 License Assigned 0%                                                            | Site ID<br>0                            |
| Password      |                                                                                                    | User Number<br>0                        |

Click "Site ID" and enter the Site ID you set for the license. Click "OK".
 You can check the Site ID on the "License Information" page.

| CipherLab TE L | icense Server                         |                                        | ← Register                                                |  |
|----------------|---------------------------------------|----------------------------------------|-----------------------------------------------------------|--|
| CIPHER LAB     | License Information                   |                                        | Register Type<br>License Server (Local)<br>Activation Key |  |
| Status         | Add New License Wipe Devic            | Refresh                                | License Key                                               |  |
| License        | □ □ □ □ □ □ □ □ □ □ □ □ □ □ □ □ □ □ □ | <u>(20250517)</u> Disable<br>CipherLab | Server Settin<br>Site ID<br>IP<br>192.168.243             |  |
| Configuration  | License Quantity                      | 20(20)<br>20250517                     | Port 5000                                                 |  |
| Password       | Site ID                               | 418                                    | Site ID<br>0                                              |  |

7) The "User Number" is a number that allows you to distinguish the devices from each other. You can choose a number from -2147483648 to 2147483647.

Each device's User Number must **not** be the same.

Enter a number as "User Number" and click "OK".

| ← Reg                           | ister       |  |
|---------------------------------|-------------|--|
| Register Type<br>License Server |             |  |
| Activation Key<br>License Key   |             |  |
| Server Settin                   | User Number |  |
| 192.168.243.                    | 22021130    |  |
| Port<br>5000                    | CANCEL OK   |  |
| Site ID<br>0                    |             |  |

8) After filling out the required information, click "Activate" in the top-right corner.

|   | Register                       |  |
|---|--------------------------------|--|
|   |                                |  |
|   |                                |  |
|   | ettin<br>User Number           |  |
|   | <sup>243</sup> <u>22021130</u> |  |
|   | CANCEL OK                      |  |
| 0 |                                |  |
|   |                                |  |

9) The activating process will be done in a second.

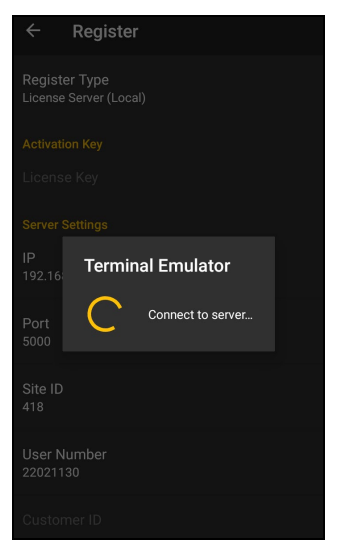

10) When the notification "register success" appears, the activation is completed.

When the license is successfully assigned to the device, the information of the device will simultaneously be demonstrated on the device list on the "License Information" page.

| ← Register                              | CipherLab TE License Server |                                                                                                    |  |  |
|-----------------------------------------|-----------------------------|----------------------------------------------------------------------------------------------------|--|--|
| Register Type<br>License Server (Local) |                             | License Information                                                                                                    |  |  |
| Activation Key<br>License Key           | v1.1.2<br>Status            | Add New License Wipe Device Refresh                                                                                                 |  |  |
| Server Settings                         | License                     | □ 🛃 20221130104207 - 1/20 (20250517). Disable<br>License name CipherLab                                                             |  |  |
| IP<br>192.168.243.73                    | Configuration               | TE version 1.0<br>License Quantity 20(20)<br>Evaluation data 20250E17                                                               |  |  |
| Port<br>5000                            | Password                    | Site ID 418                                                                                                    |  |  |
| Site ID<br>418                          |                             | Input keyword.                                                                                                    |  |  |
| User Number<br>22021130                 |                             | <ul> <li>L 1- Assigned (22021150)</li> <li>Device D FW120A0002230</li> <li>User number 22021130</li> <li>Device name RS5</li> </ul> |  |  |
| Customer ID register success.           |                             | Mac address 00:d0:17:b9:11:6b<br>IP 192.168.243.85<br>Last connect 2022-11-30 17:05:56                                              |  |  |

11) If failed:

1. You can change the Windows Defender Firewall settings to allow access **only** to the specified ports.

Access Control Panel > Windows Defender Firewall > Advanced settings

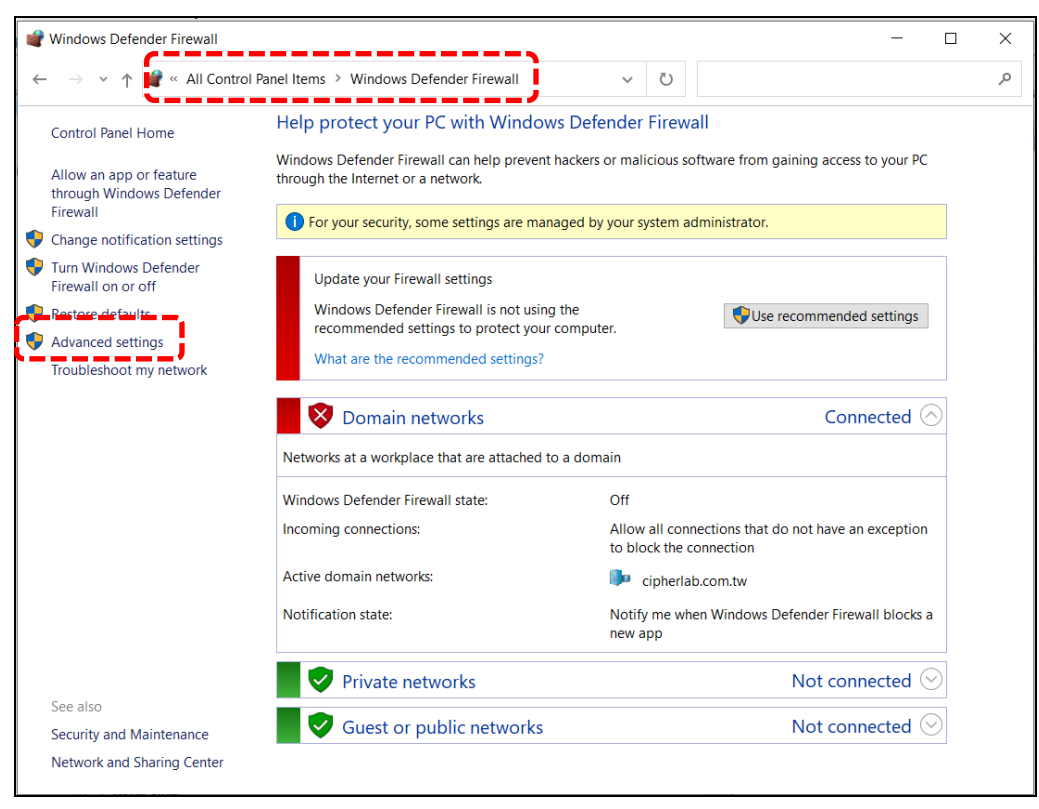

- 2. Click "Inbound Rules".
- 3. Click "New Rule..." on the action list for "Inbound Rules".

| 💣 Windows Defender Firewall w                                                                                                    | th Advanced Security                    |       |         |      |     |                   | - |       |
|----------------------------------------------------------------------------------------------------|-----------------------------------------|-------|---------|------|-----|-------------------|---|-------|
| File Action View Help                                                                                                    |                                         |       |         |      |     |                   |   |       |
| A      A     A  A     A     A |                                         |       |         |      |     |                   |   |       |
| Windows Defender Firewall wi                                                                                                    | Inbound Rules                           |       |         |      |     | Actions           |   | <br>_ |
| 🔛 Inbound Rules                                                                                                    | Name                                    | Group | Profile | Enat | 2   | Inbound Rules     |   |       |
| Connection Security Rules                                                                                                    | 🔮 cipherlab_te_license_server.exe       |       | Public  | Yes  |     | 🚉 New Rule        |   |       |
| Monitoring                                                                                                    | vipherlab_te_license_server.exe         |       | Public  | Yes  |     |                   |   |       |
| y age montoning                                                                                                    | 🔮 Logi Options+ Agent                   |       | All     | Yes  |     |                   |   |       |
|                                                                                                    | OptionsMgr.EXE                          |       | All     | Yes  |     | Y Filter by State |   |       |
|                                                                                                    | Microsoft Office Outlook                |       | Domain  | Yes  |     | 🕎 Filter by Group |   |       |
|                                                                                                    | Microsoft Office Outlook                |       | Public  | Yes  |     | View              |   |       |
|                                                                                                    | Microsoft OneNote                       |       | Domain  | Yes  |     | Defeat            |   |       |
|                                                                                                    | Microsoft OneNote                       |       | Domain  | Yes  |     | C Kerresh         |   |       |
|                                                                                                    | Ø Microsoft SharePoint Workspace        |       | Domain  | Yes  |     | 📑 Export List     |   |       |
|                                                                                                    | Microsoft SharePoint Workspace          |       | Domain  | Yes  |     | 🛛 🛛 Help          |   |       |
|                                                                                                    | Networking - Address Mask Request (IC   |       | Domain  | Yes  |     |                   |   |       |
|                                                                                                    | 🔇 Networking - Echo Request (ICMPv4-In) |       | Domain  | Yes  |     |                   |   |       |
|                                                                                                    | 🔇 Networking - Echo Request (ICMPv6-In) |       | Domain  | Yes  |     |                   |   |       |
|                                                                                                    | Networking - Redirect (ICMPv4-In)       |       | Domain  | Yes  |     |                   |   |       |
|                                                                                                    | Networking - Redirect (ICMPv6-In)       |       | Domain  | Yes  |     |                   |   |       |
|                                                                                                    | Networking - Router Solicitation (ICMPv |       | Domain  | Yes  |     |                   |   |       |
|                                                                                                    | Vetworking - Timestamp Request (ICMP    |       | Domain  | Yes  |     |                   |   |       |
|                                                                                                    | Ø Port 3306                             |       | All     | Yes  |     |                   |   |       |
|                                                                                                    | Ø Port 33060                            |       | All     | Yes  |     |                   |   |       |
|                                                                                                    | S RemoteConsole                         |       | Public  | Yes  |     |                   |   |       |
| (                                                                                                    | C                                       |       | D.J.C.  | V    | × * |                   |   |       |

4. For "Rule Type", select "Port" and click "Next."

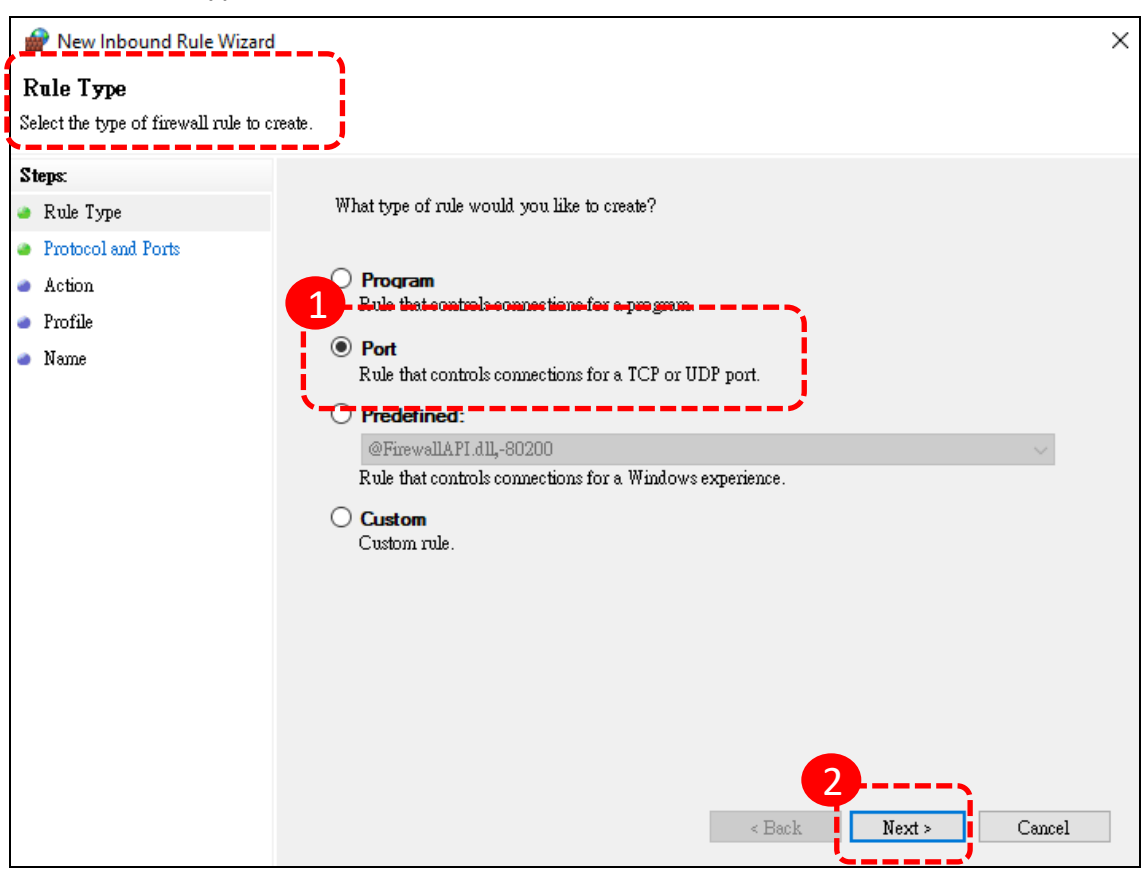

5. For "Protocol and Ports", select "TCP" and enter the Server's port number in the "Specific local ports" field. Click "Next".

You can check the Server's port number on the "Status" page.

| 🔗 New Inbound Rule Wizard                                              |                                     | $\times$ |
|------------------------------------------------------------------------|-------------------------------------|----------|
| <b>Protocol and Ports</b><br>Specify the protocols and ports to wh     | ich this rule applies.              |          |
| Steps:<br>Rule Type<br>Protocol and Ports<br>Action<br>Profile<br>Name | Does this rule apply to TCP or UDP? |          |

6. For "Action", select "Allow the connection" and click "Next".

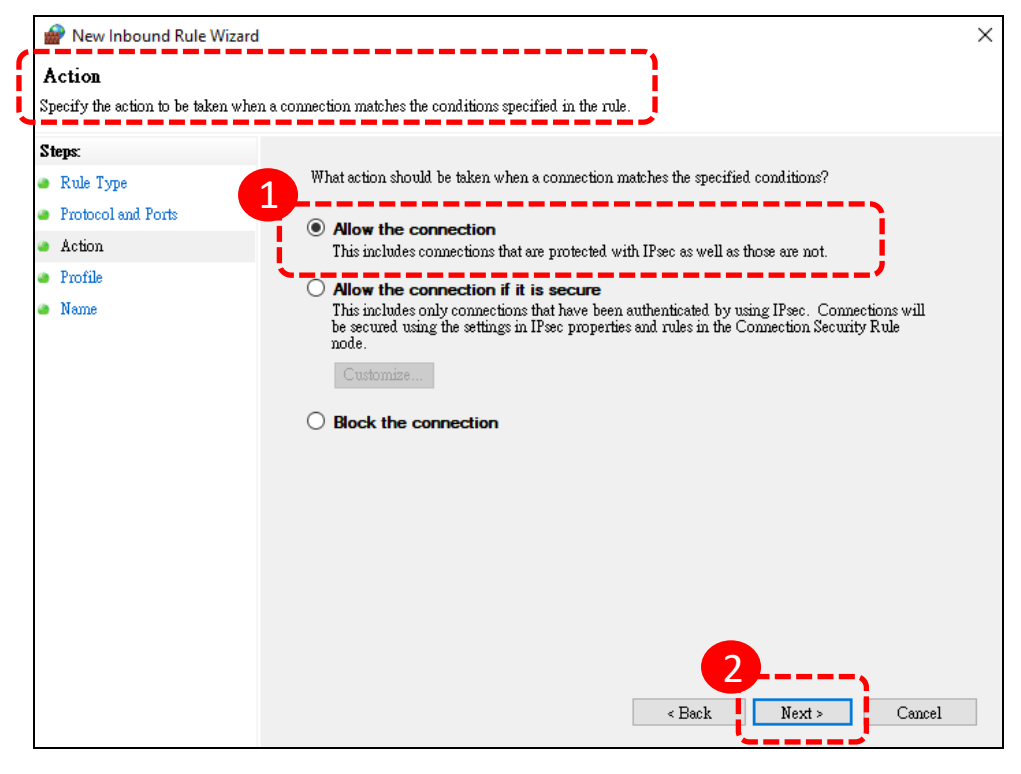

7. For "Profile", select all, including "Domain", "Private", and "Public". Click "Next".

|                                                                                                    | Rew Inbound Rule Wizard                                                                                                    | $\times$ |
|----------------------------------------------------------------------------------------------------|----------------------------------------------------------------------------------------------------|----------|
| 1                                                                                                    | Profile                                                                                                    |          |
| New Inbound Rule Wirard       >         Profile       Specify the profiles for which this rule applies.         Steps:       When does this rule apply?         Protocol and Ports       Ommain         Action       Applies when a computer is connected to its corporate domain.         Profile       Ommain         Name       Applies when a computer is connected to a private network location, such as a home or work place.         Public       Applies when a computer is connected to a public network location.         2       Rublic network location. |                                                                                                    |          |
|                                                                                                    | Protice         Specify the profiles for which this rule applies.         Rule Type         Protocol and Ports         Action         Profile         Profile         Name         Private         Applies when a computer is connected to a private network location, such as a hon work place.         Public         Applies when a computer is connected to a public network location. | ne or    |
|                                                                                                    | < Back Next >                                                                                                    | Cancel   |

8. For "Name", enter a name as a mark for this port setting. Click "Finish".

| Wew Inbound Rule Wizar<br>Name<br>Specify the name and description     | d<br>of this rule.                                                                                                    | × |
|------------------------------------------------------------------------|----------------------------------------------------------------------------------------------------|---|
| Steps:<br>Rule Type<br>Protocol and Ports<br>Action<br>Profile<br>Name | 1         Name:         5000 port         Description (optional):         TE License Server             Very Print             < Back             Yes |   |

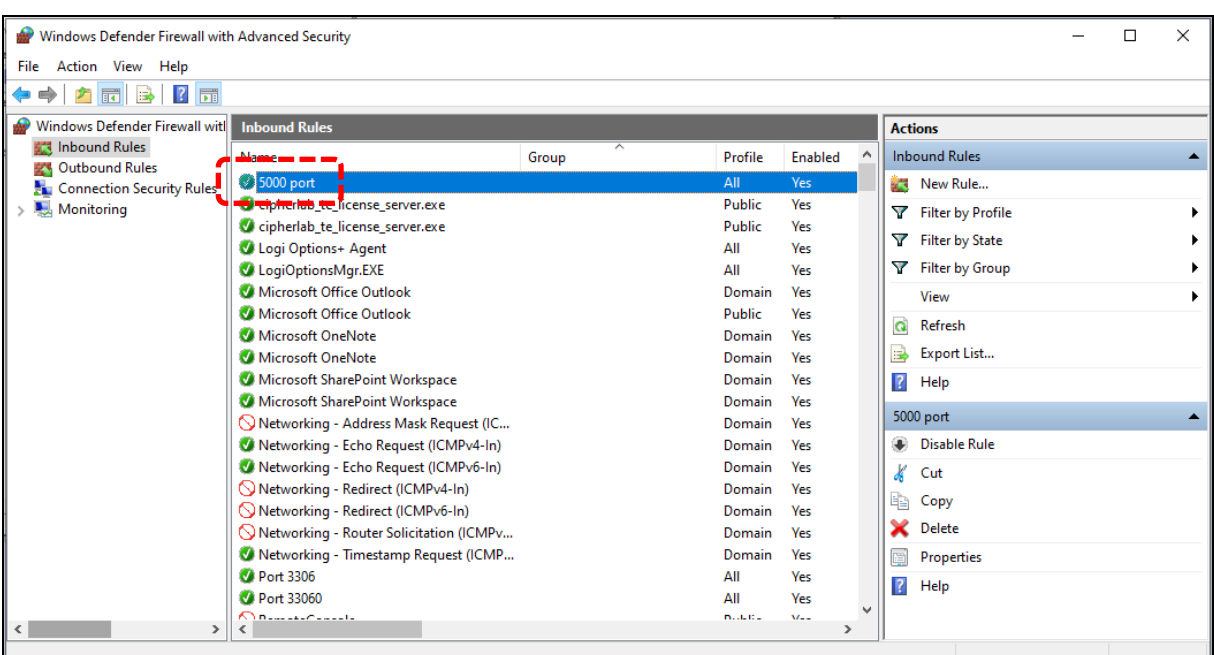

9. When the new firewall rule is successfully created, the port number will be listed.

- 10. Click "Outbound Rules".
- 11. Click "New Rule..." on the action list for "Outbound Rules".

| -                              |                                           |                            |         |        |                   |  |
|--------------------------------|-------------------------------------------|----------------------------|---------|--------|-------------------|--|
| ile Action View Help           |                                           |                            |         |        |                   |  |
| • 🔿 🙋 📆 🗟 🚺                    |                                           |                            |         |        |                   |  |
| Windows Defender Firewall witl | Outbound Rules                            |                            |         |        | Actions           |  |
| 🚛 Jaharand Rules 🛶             | Name                                      | Group                      | Profile | Enable | Outhound Rules    |  |
| Cutbound Rules                 | Core Networking Destination Upreacha      | or other                   | Domain  | Z Z    | Mar New Puls      |  |
| Connection Security Rules      | Core Networking - Destination Unreacha    |                            | Domain  | Yes    | New Rule          |  |
| Nonitoring                     | Core Networking - Packet loo Big (ICIVIP  |                            | Domain  | Yes    | There by Provide  |  |
|                                | Core Networking - Parameter Problem (I    |                            | Domain  | Yes    | Filter by State   |  |
|                                | Core Networking - Time Exceeded (ICMP     |                            | Domain  | Yes    | Tilter by Group   |  |
|                                | Vietworking - Destination Unreachable (I  |                            | Domain  | Yes    | a Pilter by Group |  |
|                                | Networking - Parameter Problem (ICMPv     |                            | Domain  | Yes    | View              |  |
|                                | Vetworking - Redirect (ICMPv4-Out)        |                            | Domain  | Yes    | Q Refresh         |  |
|                                | Networking - Redirect (ICMPv6-Out)        |                            | Domain  | Yes    | D Formation       |  |
|                                | Networking - Source Quench (ICMPv4-0      |                            | Domain  | Yes    | Export List       |  |
|                                | Networking - Time Exceeded (ICMPv4-0      |                            | Domain  | Yes    | 🛛 🕜 Help          |  |
|                                | @{Microsoft.BingWeather_4.25.20211.0_x    | @{Microsoft.BingWeather_4  | All     | Yes    |                   |  |
|                                | @{Microsoft.DesktopAppInstaller_1.0.302   | @{Microsoft.DesktopAppIns  | All     | Yes    |                   |  |
|                                | @{Microsoft.GetHelp_10.1706.13331.0_x6    | @{Microsoft.GetHelp_10.17  | All     | Yes    |                   |  |
|                                | @{Microsoft.Getstarted_9.8.31681.0_x64    | @{Microsoft.Getstarted_9.8 | All     | Yes    |                   |  |
|                                | @{Microsoft.Microsoft3DViewer_6.1908.2    | @{Microsoft.Microsoft3DVi  | All     | Yes    |                   |  |
|                                | 🔮 @{Microsoft.MixedReality.Portal_2000.19 | @{Microsoft.MixedReality.P | All     | Yes    |                   |  |
|                                | @{Microsoft.MSPaint_6.1907.29027.0_x64    | @{Microsoft.MSPaint_6.190  | All     | Yes    |                   |  |
|                                | @{Microsoft.People_10.1902.633.0_x64      | @{Microsoft.People_10.1902 | All     | Yes    |                   |  |
|                                | 🔮 @{Microsoft.StorePurchaseApp_11811.10   | @{Microsoft.StorePurchase  | All     | Yes    |                   |  |
|                                | 🔇 @{Microsoft.Windows.Photos_2019.1907    | @{Microsoft.Windows.Phot   | All     | Yes    |                   |  |
|                                | A GINE                                    | @IN4:                      | A 11    | V ¥    |                   |  |

12. For "Rule Type", select "Port" and click "Next".

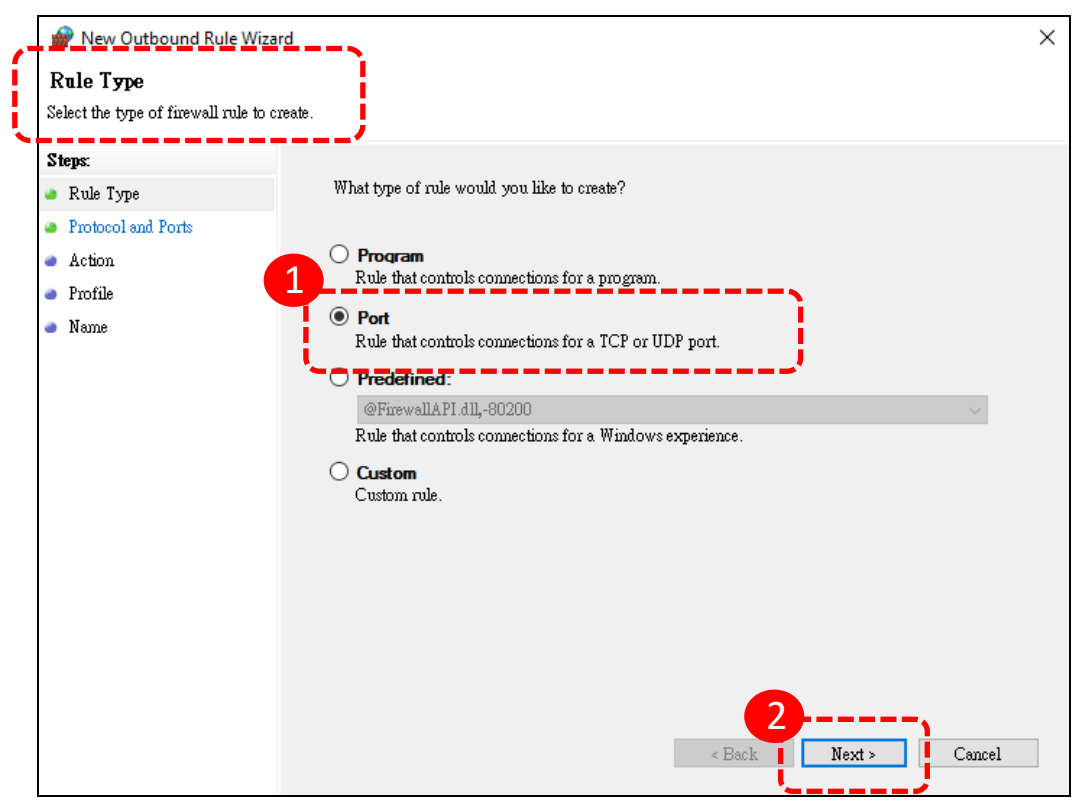

13. For "Protocol and Ports", select "TCP" and enter the Server's port number in the "Specific local ports" field. Click "Next".

You can check the Server's port number on the "Status" page.

| 💣 New Outbound Rule W                                        | Vizard                                                                                   | ×   |
|--------------------------------------------------------------|------------------------------------------------------------------------------------------|-----|
| <b>Protocol and Ports</b><br>Specify the protocols and ports | ts to which this rule applies.                                                           |     |
| Steps:                                                       |                                                                                          |     |
| Rule Type                                                    | Does this rule apply to ICr or ODr?                                                      |     |
| <ul> <li>Protocol and Ports</li> <li>Action</li> </ul>       |                                                                                          |     |
| <ul> <li>Action</li> <li>Profile</li> </ul>                  |                                                                                          |     |
| <ul> <li>Name</li> </ul>                                     | Does this rule apply to all remote ports or specific remote ports?                       |     |
|                                                              | O All remote ports      Specific remote ports:     [5000     Example: 80, 443, 5000-5010 |     |
|                                                              | `·································                                                       |     |
|                                                              |                                                                                          |     |
|                                                              |                                                                                          |     |
|                                                              |                                                                                          |     |
|                                                              |                                                                                          |     |
|                                                              | <b>2</b> ,                                                                               |     |
|                                                              | c Back Nexts Cam                                                                         | cel |
|                                                              |                                                                                          | ~~  |

14. For "Action", select "Allow the connection" and click "Next".

|   | 🔗 New Outbound Rule Wizard                                                                                         |                                                                                                    | $\times$ |
|---|----------------------------------------------------------------------------------------------------|----------------------------------------------------------------------------------------------------|----------|
|   | Action<br>Specify the action to be taken when a co                                                                 | nnection matches the conditions specified in the rule.                                                                                                    |          |
| į | Specify the action to be taken when a co<br>Steps:<br>Rule Type<br>Protocol and Ports<br>Action<br>Profile<br>Name | <ul> <li>Interview of the conditions specified in the rule.</li> <li>What action should be taken when a connection matches the specified conditions?</li> <li>Alow the connection The protected with IPsec as well as those are not.</li> <li>Alow the connection if it is secure</li> <li>Alow the connections that are protected with IPsec as well as those are not.</li> <li>Alow the connection if it is secure</li> <li>Instantiation of the secure of the properties and rules in the Connection Security Rule node.</li> <li>Customize</li> <li>Block the connection</li> </ul> |          |
|   |                                                                                                    | < Back Next > Cancel                                                                                                    |          |

15. For "Profile", select all, including "Domain", "Private", and "Public". Click "Next".

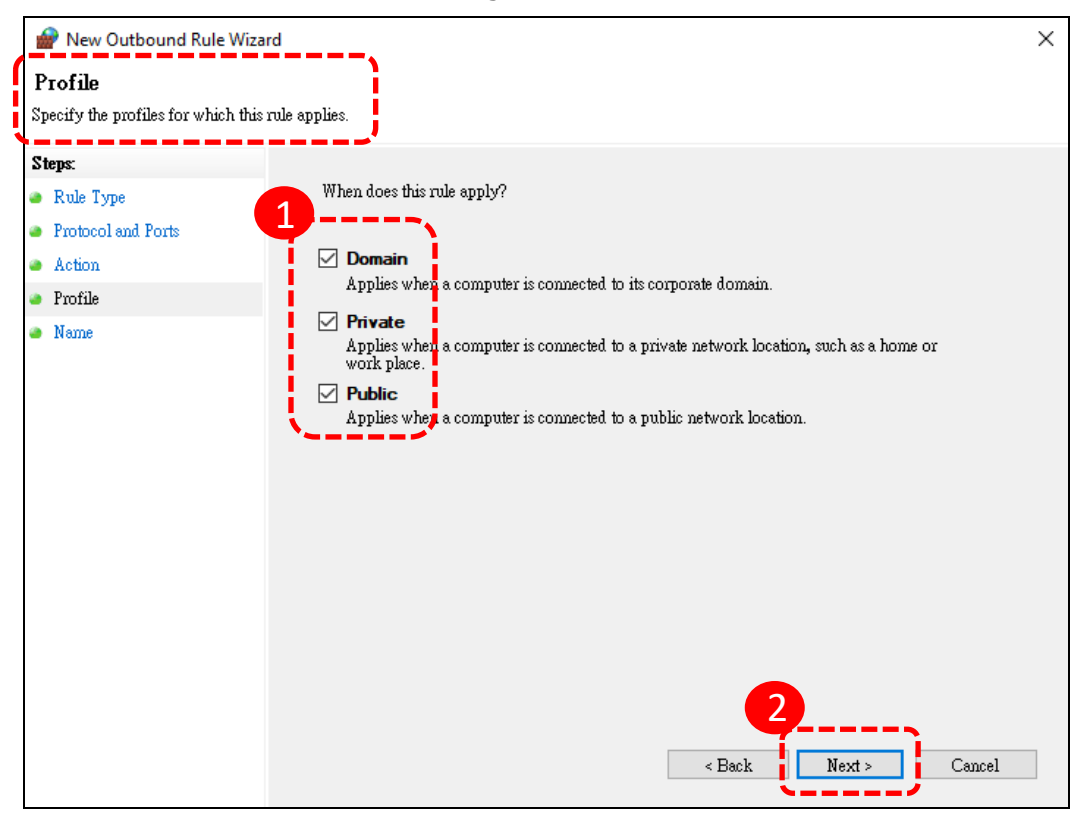

|    | P New Outbound Rule Wizar         | d                      | × |
|----|-----------------------------------|------------------------|---|
| N  | lame                              |                        |   |
| Sb | ecify the name and description of | i thus role.           |   |
| St | teps:                             |                        |   |
| ۲  | Rule Type                         |                        |   |
| ۲  | Protocol and Ports                |                        |   |
| -  | Action                            | Marra                  |   |
| -  | Profile                           | 5000 port              |   |
| -  | Name                              | Description (options): |   |
|    |                                   | TE License Server      |   |
|    |                                   |                        |   |
|    |                                   |                        |   |
|    |                                   |                        |   |
|    |                                   |                        |   |
|    |                                   |                        |   |
|    |                                   |                        |   |
|    |                                   |                        |   |
|    |                                   |                        |   |
|    |                                   |                        |   |
|    |                                   |                        |   |
|    |                                   | < Back Finish Cancel   |   |

16. For "Name", enter a name as a mark for this port setting. Click "Finish".

### 17. When the new firewall rule is successfully created, the port number will be listed.

| Prindows Defender Firewall with Advanced Security - |                                           |                            |         |         |   | $\times$            |  |          |
|-----------------------------------------------------|-------------------------------------------|----------------------------|---------|---------|---|---------------------|--|----------|
| File Action View Help                               |                                           |                            |         |         |   |                     |  |          |
| 🗢 🄿 🙎 📰 🗟 🛛 🖬                                       |                                           |                            |         |         |   |                     |  |          |
| P Windows Defender Firewall witl                    | Outbound Rules                            |                            |         |         |   | Actions             |  |          |
| 🔜 Inbound Rules                                     | Name                                      | Group                      | Profile | Enabled | ^ | Outbound Rules      |  | <b></b>  |
| Connection Security Pule                            | 🔮 5000 port                               |                            | All     | Yes     |   | New Rule            |  |          |
| Monitoring                                          | Core Networking - Destination Unreacha    |                            | Domain  | Yes     |   | ST Elhan ha Dasfila |  |          |
| y age monitoring                                    | Core Networking - Packet Too Big (ICMP    |                            | Domain  | Yes     |   | Pliter by Profile   |  |          |
|                                                     | Score Networking - Parameter Problem (I   |                            | Domain  | Yes     |   | Filter by State     |  | •        |
|                                                     | 🛇 Core Networking - Time Exceeded (ICMP   |                            | Domain  | Yes     |   | 🕎 Filter by Group   |  | •        |
|                                                     | 🚫 Networking - Destination Unreachable (I |                            | Domain  | Yes     |   | View                |  | •        |
|                                                     | 🚫 Networking - Parameter Problem (ICMPv   |                            | Domain  | Yes     |   | B Pafrash           |  |          |
|                                                     | 🚫 Networking - Redirect (ICMPv4-Out)      |                            | Domain  | Yes     |   | Q Kerresh           |  |          |
|                                                     | Setworking - Redirect (ICMPv6-Out)        |                            | Domain  | Yes     |   | 📑 Export List       |  |          |
|                                                     | Source Quench (ICMPv4-0                   |                            | Domain  | Yes     |   | 🛛 🛛 Help            |  |          |
|                                                     | Networking - Time Exceeded (ICMPv4-0      |                            | Domain  | Yes     |   | 5000                |  |          |
|                                                     | 🔇 @{Microsoft.BingWeather_4.25.20211.0_x  | @{Microsoft.BingWeather_4  | All     | Yes     |   | 5000 port           |  | <b>^</b> |
|                                                     | 🔇 @{Microsoft.DesktopAppInstaller_1.0.302 | @{Microsoft.DesktopAppIns  | All     | Yes     |   | Disable Rule        |  |          |
|                                                     | 🔮 @{Microsoft.GetHelp_10.1706.13331.0_x6  | @{Microsoft.GetHelp_10.17  | All     | Yes     |   | 🔏 Cut               |  |          |
|                                                     | @{Microsoft.Getstarted_9.8.31681.0_x64    | @{Microsoft.Getstarted_9.8 | All     | Yes     |   | Conv                |  |          |
|                                                     | @{Microsoft.Microsoft3DViewer_6.1908.2    | @{Microsoft.Microsoft3DVi  | All     | Yes     |   |                     |  |          |
|                                                     | 🔇 @{Microsoft.MixedReality.Portal_2000.19 | @{Microsoft.MixedReality.P | All     | Yes     |   | 🗙 Delete            |  |          |
|                                                     | 🔇 @{Microsoft.MSPaint_6.1907.29027.0_x64  | @{Microsoft.MSPaint_6.190  | All     | Yes     |   | Properties          |  |          |
|                                                     | 🔇 @{Microsoft.People_10.1902.633.0_x64    | @{Microsoft.People_10.1902 | All     | Yes     |   | 2 Help              |  |          |
|                                                     | @{Microsoft.StorePurchaseApp_11811.10     | @{Microsoft.StorePurchase  | All     | Yes     |   |                     |  |          |
| < >                                                 | A (NA:6) N/:= J DL 2010 1007              | (STAR)                     | A.II    | >       |   |                     |  |          |
|                                                     |                                           |                            |         |         |   |                     |  |          |

#### 12) If still failed:

| Server Settings                           |  |
|-------------------------------------------|--|
| IP<br>192.168.243.73                      |  |
| Port<br>5000                              |  |
| Site ID<br>418                            |  |
| User Number<br>22021130                   |  |
| Failed to connect to /192.168.243.73:5000 |  |

- 1. Check if the Windows Defender Firewall settings allow access to specified ports on your computer.
- 2. Check if the entered information, including IP, port, and Site ID, is correct.
- 3. Check if the <u>requirements</u> are all fulfilled.
- 4. Ultimately, follow the steps to turn off and disable the Windows Defender Firewall:
  - (1) Access Control Panel > Windows Defender Firewall > Change notification settings.

| 6 | Windows Defender Firewall                                                                                                    |                                                                                      | - 0                                                                          | × |  |  |  |  |
|---|----------------------------------------------------------------------------------------------------|--------------------------------------------------------------------------------------|------------------------------------------------------------------------------|---|--|--|--|--|
| ~ | - 🔿 👻 🫧 🍘 « All Control                                                                                                    | Panel Items > Windows Defender Firewall                                              | ✓ 5                                                                          | Ą |  |  |  |  |
|   | Control Panel Home                                                                                                    | Help protect your PC with Windows I                                                  | Defender Firewall                                                            | ^ |  |  |  |  |
|   | Windows Defender Firewall can help to prevent hackers or malicious software from gaining access to your PC<br>Allow an app or feature through the Internet or a network.<br>through Windows Defender |                                                                                      |                                                                              |   |  |  |  |  |
| ۲ | Firewall<br>Change notification settings                                                                                                    | For your security, some settings are manag                                           | 1 For your security, some settings are managed by your system administrator. |   |  |  |  |  |
|   | Firewall on or off                                                                                                    | Update your Firewall settings                                                        |                                                                              |   |  |  |  |  |
| • | Restore defaults                                                                                                    | Windows Defender Firewall is not using th<br>recommended settings to protect your co | e 💎 Use recommended settings                                                 |   |  |  |  |  |
| • | Advanced settings                                                                                                    | What are the recommended settings?                                                   |                                                                              |   |  |  |  |  |
|   |                                                                                                    | Domain networks Networks at a workplace that are attached to a                       | Connected 🔗                                                                  |   |  |  |  |  |
|   |                                                                                                    | Windows Defender Firewall state:                                                     | Off                                                                          |   |  |  |  |  |
|   |                                                                                                    | Incoming connections:                                                                | Allow all connections that do not have an exception to block the connection  |   |  |  |  |  |
|   |                                                                                                    | Active domain networks:                                                              | ipherlab.com.tw                                                              |   |  |  |  |  |
|   |                                                                                                    | Notification state:                                                                  | Notify me when Windows Defender Firewall blocks a new app                    |   |  |  |  |  |
|   | See also<br>Security and Maintenance                                                                                                    | Private networks                                                                     | Not connected $\odot$                                                        |   |  |  |  |  |
|   | Network and Sharing Centre                                                                                                    | Guest or public networks                                                             | Not connected 🔗                                                              |   |  |  |  |  |

- (2) For "Private newtwork settings", select "Turn off Windows Defender Firewall".
- (3) For "Public network settings", select "Turn off Windows Defender Firewall".
- (4) Click "OK" to carry out the changed settings.

| P Customise Settings                                                                                                    | _ | × |
|----------------------------------------------------------------------------------------------------|---|---|
| ← → < ↑ 🔐 < Windows Defender Firewall > Customise Settings < ひ Search Control Panel                                                                      |   | م |
| Customise settings for each type of network                                                                                                    |   |   |
| You can modify the firewall settings for each type of network that you use.                                                                              |   |   |
| For your security, some settings are managed by your system administrator.                                                                               |   |   |
| Domain network settings                                                                                                    |   |   |
| Turn on Windows Defender Firewall Block all incoming connections, including those in the list of allowed applications.                                   |   |   |
| ○ Notify me when Windows Defender Firewall blocks a new app                                                                                              |   |   |
| Turn off Windows Defender Firewall (not recommended)                                                                                                    |   |   |
| Private network settings                                                                                                    |   |   |
| O Turn on Windows Defender Firewall                                                                                                    |   |   |
| Block all incoming connections, including those in the list of Bilowed applications ✓ Notify me when Windows Defender Firewall blocks a new applications |   |   |
| Turn off Windows Defender Firewall (not recommended)                                                                                                    |   |   |
| Public network settings                                                                                                    |   |   |
| O Turn on Windows Defender Firewall                                                                                                    |   |   |
| Block all incoming connections, including those in the list of allowed applications                                                                      |   |   |
| ✓ Notify me when Windows Defender Firewall blocks a new app                                                                                              |   |   |
| Iurn off Windows Defender Firewall (not recommended)                                                                                                    |   |   |
| 2                                                                                                    |   |   |
| OK Cancel                                                                                                    |   |   |
|                                                                                                    | - |   |

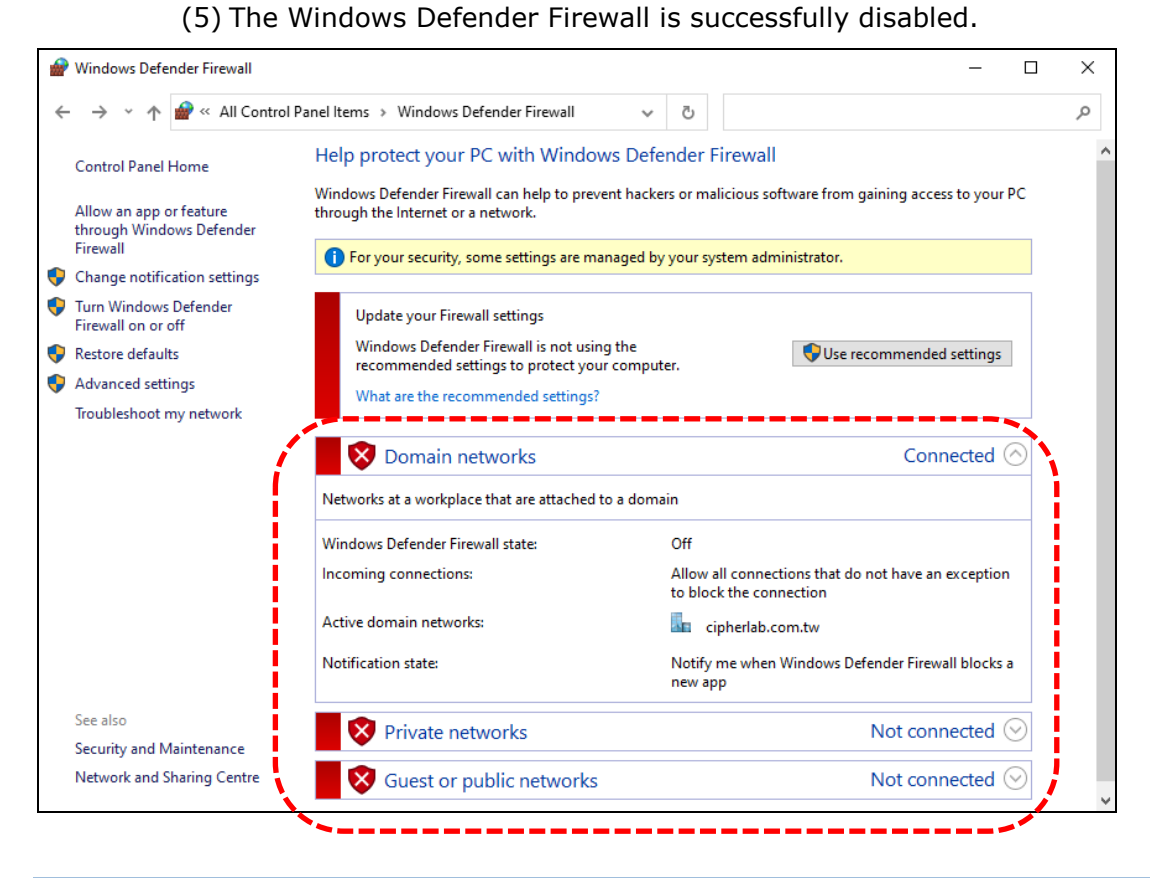

#### 2.2.2 DISABLE / ENABLE THE LICENSE

The "Disable" button on the "License Information" page will disallow the user to perform license assignment.

After clicking the "Disable" button, the license icon will be marked with an  $\mathbf{x}$ , suggesting that the license is unavailable.

When the license is disabled, the "Disable" button will become the "Enable" button.

Click the "Enable" button to make the license become available for performing license assignment.

|     | CipherLab TE License Server |                                                                                                    |           |  |  |  |
|-----|-----------------------------|----------------------------------------------------------------------------------------------------|-----------|--|--|--|
|     |                             | B License Information                                                                                                    |           |  |  |  |
|     | Status                      | Add New License Wipe Device Refresh                                                                                                    |           |  |  |  |
|     | License                     | Image: Contract of the state of the state of th |           |  |  |  |
| Т   | he license is               | TE version1.0License Quantity20(20)Expiration date20750517                                                                                                    | ctivation |  |  |  |
|     | Password                    | Site ID 418                                                                                                    |           |  |  |  |
|     |                             |                                                                                                    |           |  |  |  |
|     |                             | ■ m [] 2- Assigned (20221130)                                                                                                    |           |  |  |  |
|     | CipherLa                    | ab TE License Server                                                                                                    |           |  |  |  |
|     |                             | License Information                                                                                                    |           |  |  |  |
|     | Status                      | Add Ney License Wipe Device Refresh                                                                                                    |           |  |  |  |
|     | License                     | Image: Description of the second second se |           |  |  |  |
| Гhe | license is de               | eactivated.<br>Expiration date 1.0<br>1.0<br>20(20)<br>20250517                                                                                                    |           |  |  |  |
|     | Password T                  | Site ID 418<br>he license is unavailable                                                                                                    |           |  |  |  |
|     |                             | □ I- Assigned (20221201)                                                                                                    |           |  |  |  |
|     |                             |                                                                                                    |           |  |  |  |

### 2.2.3 DELETE LICENSE

When the license expires, the "Delete" button will appear next to <u>the "Disable" button</u> for the user to eliminate the expired license's information.

| CipherLab TE License Server |                                                      |                                |  |  |  |  |
|-----------------------------|------------------------------------------------------|--------------------------------|--|--|--|--|
| CIPHER LAB                  | License Information                                  |                                |  |  |  |  |
| Status                      | Add New License Wipe Device Ref                      | fresh                          |  |  |  |  |
| License                     | □ ♣ 20221201150247 - 0/20 (20221130)<br>License name | 0) Disable Delete<br>CipherLab |  |  |  |  |
| Configuration               | TE version<br>License Quantity<br>Expiration date    | 1.0<br>20(20)<br>20221130      |  |  |  |  |
| Password                    | Site ID                                              | 418                            |  |  |  |  |
|                             | 1- Unassigned                                        |                                |  |  |  |  |
|                             | 2- Unassigned                                        |                                |  |  |  |  |

To delete the license:

Г

- 1) Click the "Delete" button. A pop-up window, "Are you sure you want to delete the license?", will appear for the user to confirm deleting the license.
- 2) Click "Yes" to confirm deleting the license. Or, click "No" to make void.

| License Informat                                                                                                    | tion          |                                                         |    |                                                             |
|----------------------------------------------------------------------------------------------------|---------------|---------------------------------------------------------|----|-------------------------------------------------------------|
|                                                                                                    |               |                                                         |    | Message                                                     |
| E Sirver Stress Stress | ty            | Disable Delet<br>CipherLab<br>1.0<br>20(20)<br>20221130 | te | ? Are you sure you want to delete the license?     Yes   No |
| Site ID                                                                                                    |               | 418                                                     |    |                                                             |
| CipherLab TE L                                                                                                    | icense Server |                                                         |    |                                                             |
|                                                                                                    | Password      |                                                         |    |                                                             |
| Status                                                                                                    | Password      |                                                         |    |                                                             |
| Licenses                                                                                                    | License is    | deleted.                                                |    |                                                             |
| Configuration                                                                                                    |               |                                                         |    |                                                             |
| Password                                                                                                    |               |                                                         |    |                                                             |

#### 2.2.4 SEARCH BOX

In the top-left corner of the "Device" page, there is the search box for the user to search for specific devices.

The search box includes two parts, the text area for entering keywords and the magnifying-glass button for executing the search.

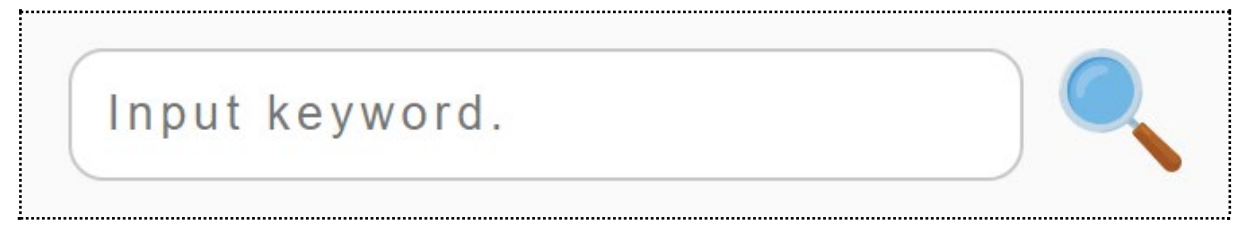

To search for a device:

- 1. Enter the keywords related to the device information.
- 2. Click the magnifying-glass button.

For more efficient reviewing, only the matching results will be displayed.

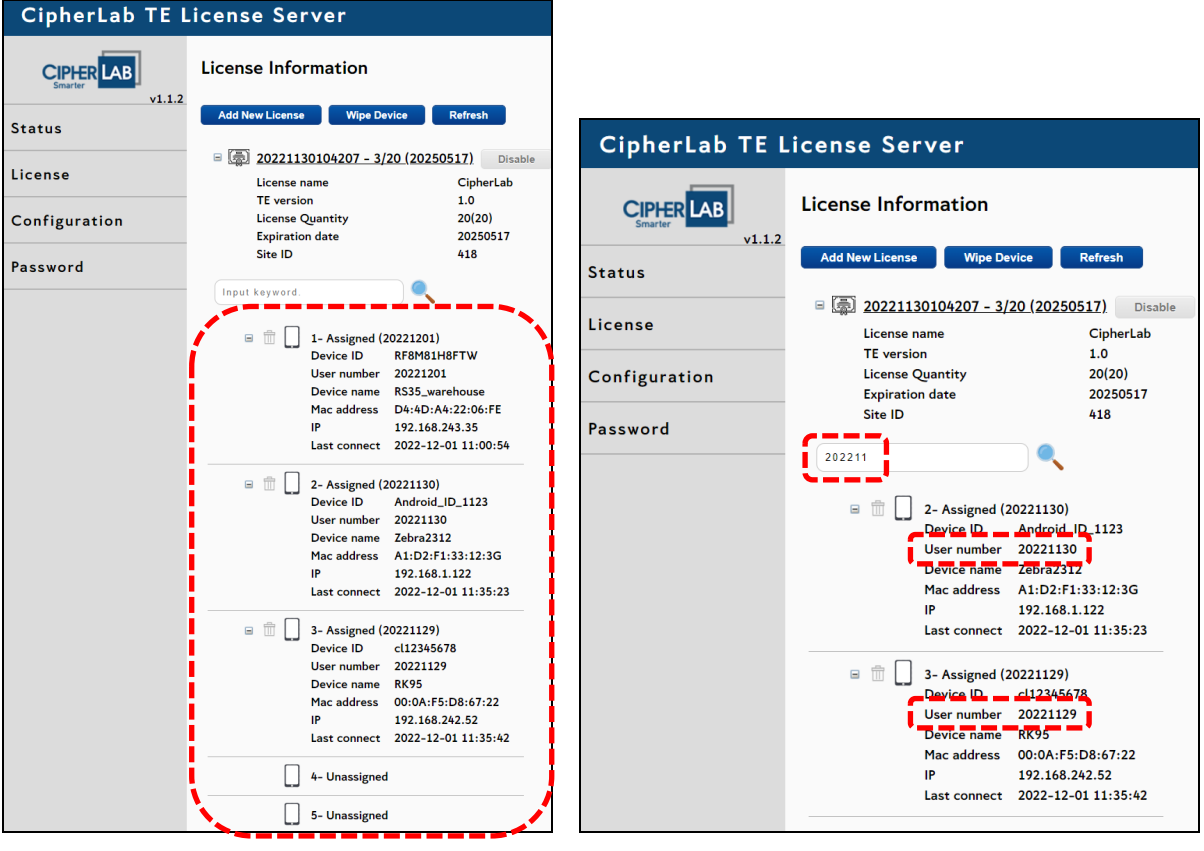

All devices

The matching results

### 2.3 WIPE DEVICE

Follow the steps to eliminate a device from the device list of license assignment:

- 1) Click the dustbin button  $\overline{\mathbf{m}}$  next to the device information.
- 2) Click "Download" on the pop-up window to download the .delete file.

| CipherLab TE l | icense Server                                                                                                    |                                                              |
|----------------|----------------------------------------------------------------------------------------------------|--------------------------------------------------------------|
| CIPHER LAB     | License Information                                                                                                    |                                                              |
| Status         | Add New License Wipe Device Refresh                                                                                                  |                                                              |
| License        | Image: Second system         Disable           License name         CipherLab           TE version         1.0                       | Message                                                      |
| Configuration  | License Quantity 20(20)<br>Expiration date 20250517<br>Site ID 418                                                                   | Download the delete file and send the                        |
| Password       | Input keyword.                                                                                                    | file to CipherLab. CipherLab will help you<br>delete device. |
|                | <ul> <li>I - Assigned (22021130)</li> <li>Device ID FW120A0002230</li> <li>User number 22021130</li> <li>Device name RS35</li> </ul> | Download Cancel                                              |
|                | Mac address         00:d0:17:b9:11:6b           IP         192.168.243.85           Last connect         2022-11-30 17:05:56         |                                                              |

The .delete file will be saved in the default download location.

| 🖊   🛃 📑 ╤   Dow                | nloads                                 |                          |             |                                       |            |                           |           | - 0 | ×          |
|--------------------------------|----------------------------------------|--------------------------|-------------|---------------------------------------|------------|---------------------------|-----------|-----|------------|
| File Home S                    | hare View                              |                          |             |                                       |            |                           |           |     | ~ <b>?</b> |
| Pin to Quick Copy Pa<br>access | Cut<br>Copy path<br>Ste Paste shortcut | Move Copy to V           | Rename No.  | Rew item ▼<br>T Easy access ▼<br>Ider | Properties | Select all<br>Select none |           |     |            |
| Clipb                          | pard                                   | Organise                 |             | New                                   | Open       | Select                    |           |     |            |
| ← → ~ ↑ ↓ :                    | → This PC → Local Disk                 | (C:) → Users → Ellie.Hua | ng → Downle | oads >                                | ~          | ට 🔎 Search                | Downloads |     |            |
| 📌 Quick access                 | ^ Name                                 |                          | Date m      | nodified Typ                          | pe Size    |                           |           |     | ^          |
| 💻 Desktop 🛛 🖈 🚽                | CipherLab_2                            | 0221201093919.delete     | 2022/12     | 2/1 上午 09:39 DE                       | LETE File  | 1 KB                      |           |     |            |

- 3) Contact CipherLab and provide us with this .delete file.
- 4) We will send you a .deleteP file for wiping the device. As shown:

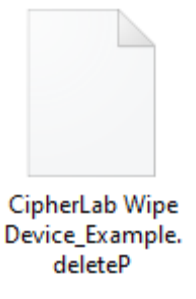

- 5) Click "Wipe Device" to enter the deletion setting page.
- 6) Click "Choose file". Select and open the .deleteP file.
- 7) Click "Upload" to import the .deleteP file.

| CipherLab TE License Server  |                                                                                                    |                             |  |  |  |
|------------------------------|----------------------------------------------------------------------------------------------------|-----------------------------|--|--|--|
| CIPHER LAB<br>Smarter v1.1.2 | License Information Add New License Wipe Device Refresh                                                                                                    |                             |  |  |  |
| Status                       |                                                                                                    |                             |  |  |  |
| License                      | Image: Second state state         20221130104207 - 1/20 (20250517)         Disal           License name         CipherLab           TE version         1.0 | ble                         |  |  |  |
| Configuration                | License Quantity 20(20)<br>Expiration date 20250517                                                                                                    |                             |  |  |  |
| Password                     | Site ID 418                                                                                                    |                             |  |  |  |
| CipherLab T                  | E License Server                                                                                                    |                             |  |  |  |
|                              | Upload the file for deletion setti                                                                                                    | ngs                         |  |  |  |
| Status                       | Upload .deleteP File Choose file CipherLab                                                                                                    | Wipe Device_Example.deleteP |  |  |  |
| License                      |                                                                                                    |                             |  |  |  |
| Configuration                | Click "Upload" to import the .deleteP file.                                                                                                    |                             |  |  |  |
| Password                     |                                                                                                    |                             |  |  |  |

- 8) A pop-up window will appear to notify you of the completion.
- 9) Click "OK" and you will be redirected to the "License Information" page.
- 10)The device is wiped successfully and removed from the device list.

|         | CipherLab TE License Server |                                                                                                    |  |
|---------|-----------------------------|----------------------------------------------------------------------------------------------------|--|
|         |                             | License Information                                                                                                    |  |
|         | v1.1.2<br>Status            | Add New License Wipe Device Refresh                                                                                                    |  |
|         | License                     | Image: Second state state         20221130104207 - 0/20 (20250517)         Disable           License name         CipherLab           TEversion         1.0 |  |
| Message | Configuration               | License Quantity 20(20)<br>Expiration date 20250517                                                                                                    |  |
| Success | Password                    | Site ID 418                                                                                                    |  |
| ОК      |                             | Input keyword.                                                                                                    |  |
|         |                             | <b>`</b>                                                                                                    |  |

## 2.4 REFRESH

Click the "**Refresh**" button in the top-right corner of the "License Information" page to update and receive the latest data.

A notification message "Refresh complete." will appear to notify you that the data is successfully updated.

| CipherLab TE                                                                             | License Server                                                                                                    |                                                                                                    |  |
|------------------------------------------------------------------------------------------|----------------------------------------------------------------------------------------------------|----------------------------------------------------------------------------------------------------|--|
| CIPHER LAB                                                                               | License Information                                                                                                    |                                                                                                    |  |
| Status                                                                                   | Add New License Wipe Device Refresh                                                                                                    |                                                                                                    |  |
| license                                                                                  | □ 👼 20221130104207 - 1/20 (20250517). Disable                                                                                                    |                                                                                                    |  |
|                                                                                          | License name CipherLab                                                                                                    |                                                                                                    |  |
| Configuration                                                                            | License Quantity                                                                                                    | 20(20)                                                                                                    |  |
|                                                                                          | Expiration date                                                                                                    | 20250517                                                                                                    |  |
| Password                                                                                 | Site ID                                                                                                    | 418                                                                                                    |  |
|                                                                                          | Input keyword.                                                                                                    |                                                                                                    |  |
|                                                                                          | - <b>D</b>                                                                                                    |                                                                                                    |  |
|                                                                                          | The second second                | 20221201)<br>RE8M81H8ETW                                                                                                    |  |
|                                                                                          | User number                                                                                                    | 20221201                                                                                                    |  |
|                                                                                          | Device name                                                                                                    | RS35_warehouse                                                                                                    |  |
|                                                                                          | Mac address                                                                                                    | D4:4D:A4:22:06:FE                                                                                                    |  |
|                                                                                          | Last connect                                                                                                    | 2022-12-01 11:00:54                                                                                                    |  |
|                                                                                          |                                                                                                    |                                                                                                    |  |
|                                                                                          |                                                                                                    |                                                                                                    |  |
| CipherLab TE                                                                             | License Server                                                                                                    |                                                                                                    |  |
| CipherLab TE                                                                             | License Server                                                                                                    |                                                                                                    |  |
| CipherLab TE<br>CIPHERLAB<br>Smarter V1.1.2<br>Status                                    | License Server<br>License Information                                                                                                    | evice Refresh                                                                                                    |  |
| CipherLab TE                                                                             | License Server<br>License Information<br>Add New License Wipe Du<br>© 20221130104207 - 1                                                                                                    | evice Refresh<br>/20 (20250517) Disable                                                                                                    |  |
| CipherLab TE<br>CIPHERLAB<br>v1.1.2<br>Status<br>License                                 | License Server<br>License Information<br>Add New License Wipe D<br>Source Server                                                                                                    | evice Refresh<br>/ <u>20 (20250517)</u> Disable<br>CipherLab                                                                                                    |  |
| CipherLab TE<br>CIPHERLAB<br>V1.1.2<br>Status<br>License                                 | License Server<br>License Information<br>Add New License Wipe D<br>20221130104207 - 1,<br>License name<br>TE version                                                                                                    | evice Refresh<br>/20 (20250517) Disable<br>CipherLab<br>1.0<br>20(20)                                                                                                    |  |
| CipherLab TE<br>CipherLab<br>v1.1.2<br>Status<br>License<br>Configuration                | License Server<br>License Information<br>Add New License Wipe Du<br>Diagonal Strategy Strategy Strateg | evice Refresh<br>/20 (20250517) Disable<br>CipherLab<br>1.0<br>20(20)<br>20250517                                                                                                    |  |
| CipherLab TE<br>CipherLab<br>v1.1.2<br>Status<br>License<br>Configuration                | License Server<br>License Information<br>Add New License Wipe D<br>20221130104207 - 1<br>License name<br>TE version<br>License Quantity<br>Expiration date<br>Site                                                                                                    | evice Refresh<br>/20 (20250517) Disable<br>CipherLab<br>1.0<br>20(20)<br>20250517<br>418                                                                                                    |  |
| CipherLab TE<br>CIPHERLAB<br>v1.1.2<br>Status<br>License<br>Configuration<br>Password    | License Server<br>License Information<br>Add New License Wipe D<br>Support Server<br>Unput key<br>Wipe D<br>Wipe D<br>Wipe D<br>Wipe D<br>Wipe D<br>Wipe D<br>Wipe D<br>Wipe D<br>Wipe D<br>Wipe D<br>Wipe D<br>Wipe D<br>Wipe D<br>Wipe D<br>Support Server<br>Wipe D<br>Wipe D<br>Support Server<br>Wipe D<br>Wipe D<br>Support Server<br>Unput key                                                                                                    | evice Refresh<br>(20 (20250517) Disable<br>CipherLab<br>1.0<br>20(20)<br>20250517<br>(18)<br>complete.                                                                                          |  |
| CipherLab TE<br>CipherLab TE<br>v1.1.2<br>Status<br>License<br>Configuration<br>Password | License Information<br>Add New License Wipe D<br>20221130104207 - 1<br>License name<br>TE version<br>License Quantity<br>Expiration date<br>Site<br>Input key<br>Input key<br>I - Assigned (                                                                                                    | evice Refresh<br>(20 (20250517) Disable<br>CipherLab<br>1.0<br>20(20)<br>20250517<br>Complete.                                                                                                  |  |
| CipherLab TE<br>CipherLab TE<br>v1.1.2<br>Status<br>License<br>Configuration<br>Password | License Server<br>License Information<br>Add New License Wipe D<br>20221130104207 - 1<br>License name<br>TE version<br>License Quantity<br>Expiration date<br>Site<br>Input key<br>Input key<br>1- Assigned (<br>Device ID                                                                                                    | evice Refresh<br>20 (20250517) Disable<br>CipherLab<br>1.0<br>20(20)<br>20250517<br>Complete.<br>20221201)<br>RF8M81H8FTW                                                                       |  |
| CipherLab TE<br>CipherLab TE<br>v1.1.2<br>Status<br>License<br>Configuration<br>Password | License Server<br>License Information<br>Add New License Wipe D<br>20221130104207 - 1<br>License name<br>TE version<br>License Quantity<br>Expiration date<br>Site<br>Input key<br>1- Assigned (<br>Device ID<br>User number<br>Device nome                                                                                                    | evice Refresh<br>/20 (20250517) Disable<br>CipherLab<br>1.0<br>20(20)<br>20250517<br>complete.<br>20221201)<br>RF8M81H8FTW<br>20221201<br>RS35 warehouse                                        |  |
| CipherLab TE<br>CipherLab TE<br>v1.1.2<br>Status<br>License<br>Configuration<br>Password | License Server<br>License Information<br>Add New License Wipe D<br>20221130104207 - 1,<br>License name<br>TE version<br>License Quantity<br>Expiration date<br>Site<br>Refresh C<br>Input key<br>1- Assigned (<br>Device ID<br>User number<br>Device name<br>Mac address                                                                                                    | evice Refresh<br>20 (20250517) Disable<br>CipherLab<br>1.0<br>20(20)<br>20250517<br>Complete.<br>20221201)<br>RF8M81H8FTW<br>20221201<br>RS35_warehouse<br>D4:4D:A4:22:06:FE                    |  |
| CipherLab TE<br>CipherLab TE<br>v1.1.2<br>Status<br>License<br>Configuration<br>Password | License Information<br>Add New License Wipe D<br>Carlow Device name<br>TE version<br>License name<br>TE version<br>License Quantity<br>Expiration date<br>Site<br>Refresh of<br>Device ID<br>User number<br>Device name<br>Mac address<br>IP                                                                                                    | evice Refresh<br>/20 (20250517) Disable<br>CipherLab<br>1.0<br>20(20)<br>20250517<br>Complete.<br>20221201)<br>RF8M81H8FTW<br>20221201<br>RS35_warehouse<br>D4:4D:A4:22:06:FE<br>192.168.243.35 |  |

# **Chapter 3**

## PORT CONFIGURATION

This chapter carries the introduction of how to change the port number for TE License Server.

## 3.1 CHANGE PORT

TE License Server allows the user to easily change the Server's port number.

Follow the steps to change the Server's port number:

- 1) Click "Configuration" on the sidebar menu to enter the port setting page.
- 2) Enter the port number.
- 3) Click "Submit". A pop-up window will appear for the user to confirm changing.

| Status           |                                                 |
|------------------|-------------------------------------------------|
| <u>OverView</u>  |                                                 |
| Server ID        | B0F7F7B6C0B19AAB3D9135D27046FEA4E56A0D9A (copy) |
| IP               | 192.168.243.73                                  |
| Port             | 5000 The original port number                   |
| Computer Name    | CNBK000262                                      |
| Software Version | 1.1.2                                           |
| License Quantity | 20                                              |
| License Assigned | 0%                                              |

| CipherLab TE Li | cense Server  |                              |           |          |
|-----------------|---------------|------------------------------|-----------|----------|
| Smarter LAB     | Configuration |                              |           |          |
| Status          | Port 4999     | Message                      |           | Message  |
| License         |               | ? Are you sure you want to c | hange the | Success. |
| Configuration   |               |                              |           |          |
| Password        |               | Tes                          | No        |          |

| CipherLab TE License Server |                  |                                                     |  |
|-----------------------------|------------------|-----------------------------------------------------|--|
|                             | Status           |                                                     |  |
| V1.1.2                      | <u>OverView</u>  |                                                     |  |
| Status                      | Server ID        | B0F7F7B6C0B19AAB3D9135D27046FEA4E56A0D9A Copy       |  |
|                             | IP               | 192.168.243.73                                      |  |
| License                     | Port             | 4999 🖌                                              |  |
|                             | Computer Name    | CNBK000262 The port number is successfully changed. |  |
| Configuration               | Software Version | 1.1.2                                               |  |
| configuration               | License Quantity | 20                                                  |  |
| Password                    | License Assigned | 0%                                                  |  |

# Chapter 4

# PASSWORD

This chapter carries the introduction of how to set, change, and remove the password on TE License Server.

### 4.1 SET THE PASSWORD

For data protection, TE License Server allows users to set password to avoid unauthorized access.

"**Password Settings**" is the page that allows the user to set, change, and remove their password for TE License Server.

If you forgot your password, please contact CipherLab Support: <u>Support@cipherlab.com</u>

Follow the steps to set the password:

- 1) Click "**Password**" on the sidebar menu to enter the "Password Settings" page.
- 2) Enter a password, at least 4 characters or digits.
- 3) Click "Submit".

| CipherLab TE License Server |                    |  |  |  |
|-----------------------------|--------------------|--|--|--|
| CIPHER LAB                  | Password Settings  |  |  |  |
| Status                      | CipherLab_Test1201 |  |  |  |
| License                     |                    |  |  |  |
| Configuration               |                    |  |  |  |
| Password                    |                    |  |  |  |

When the password is successfully set, 3 text areas and 2 setting buttons "Remove password" and "Submit" will appear on the Password Settings page.

For more details, refer to Change the Password and Remove the Password.

| CipherLab TE License Server |                        |  |  |  |
|-----------------------------|------------------------|--|--|--|
| CIPHER LAB                  | Password Settings      |  |  |  |
| Status                      | Old password 💋         |  |  |  |
| License                     | New password           |  |  |  |
| Configuration               | Remove password Submit |  |  |  |
| Password                    | **                     |  |  |  |

## 4.2 CHANGE THE PASSWORD

Follow the steps to change your password:

- 1) Input the original password.
- 2) Input the new password.
- 3) Input the new password again for confirming.
- 4) Click "Submit".

| CipherLab TE License Server |                  |                                                       |  |  |
|-----------------------------|------------------|-------------------------------------------------------|--|--|
| CIPHER LAB                  | Password Setti   | ngs                                                   |  |  |
| Status                      | Old password     | $\not \sim$ Enter the original password.              |  |  |
| license                     | New password     | $\not \sim \rightarrow$ Enter the new password.       |  |  |
|                             | Confirm password | $\not \sim \rightarrow$ Enter the new password again. |  |  |
| Configuration               | Remove password  | Submit                                                |  |  |
| Password                    |                  |                                                       |  |  |

A pop-up window will appear to notify the user of the completion.

| Message  |    |
|----------|----|
| Success. |    |
|          | ОК |

## 4.3 REMOVE THE PASSWORD

Follow the steps to change your password:

- 1) Click "Remove password".
- 2) Input your password.
- 3) Click "Submit".

| CipherLab TE License Server |                                  |        |  |  |
|-----------------------------|----------------------------------|--------|--|--|
| Password Settings           |                                  |        |  |  |
| Status                      | Old password                     | ø      |  |  |
| License                     | New password                     | ø      |  |  |
| Configuration               | Confirm password Remove password | Submit |  |  |
| Password                    |                                  |        |  |  |
| CipherLab TE License Server |                                  |        |  |  |
| Cancel Password             |                                  |        |  |  |

| Smarter LAB   | Cancel Password |
|---------------|-----------------|
| Status        | Submit          |
| License       |                 |
| Configuration |                 |
| Password      |                 |

A pop-up window will appear to notify the user of the completion.

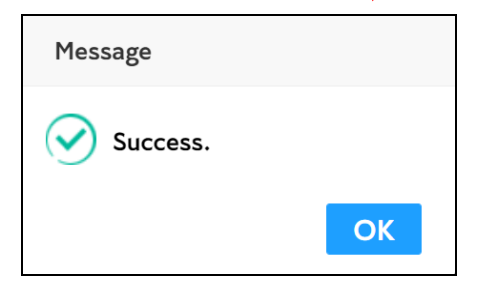